ログインパスワード、取引パスワードを忘れた場合は、当行ホームページの「かぎんWEB照会 サービス ログイン」のボタンから変更のお手続き<sup>\*1</sup>ができます。

また、申込書でもパスワード変更をお受けいたしますので、お近くの本支店窓口または e バンク センターへご連絡ください。

◎お客様のログインパスワードや取引パスワードは、セキュリティ上、当行でもお調べすることが できません。以下の手順で変更していただくようお願いいたします。

※1:代表口座のキャッシュカードが発行されている必要があります。

## 1. WEB照会サービスのログイン画面を開く

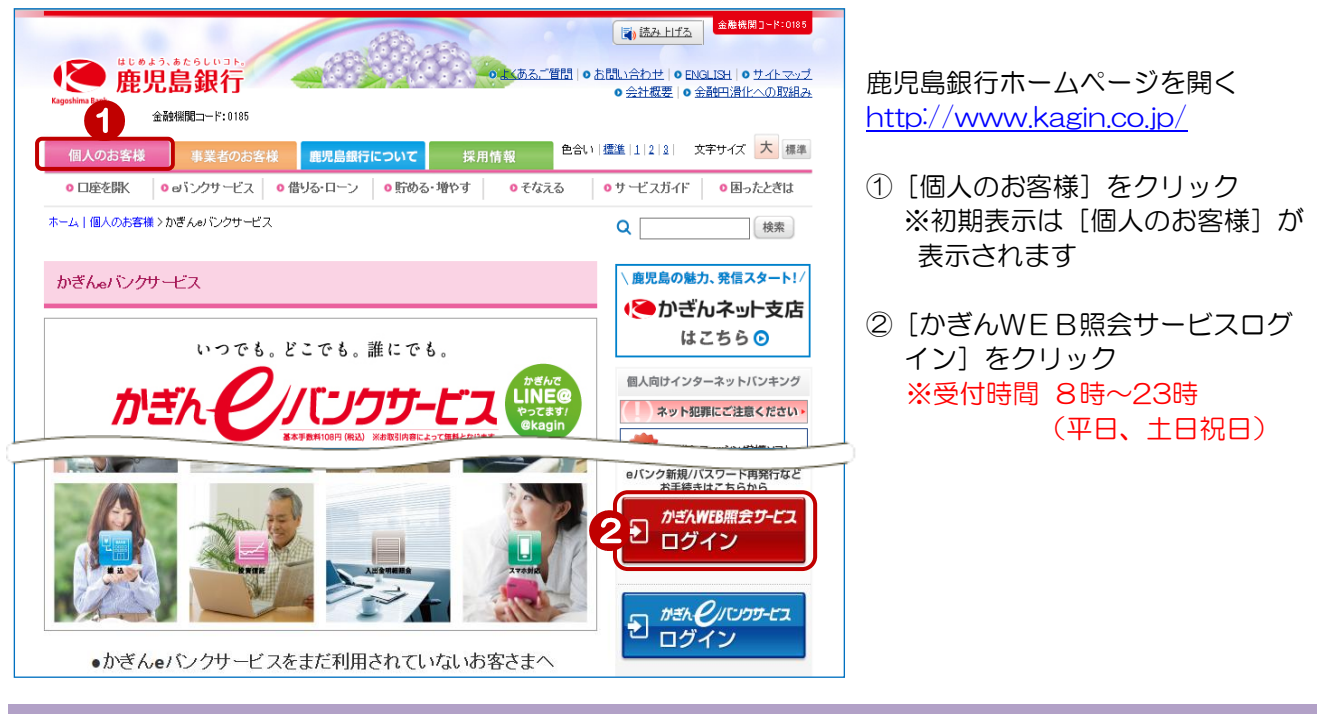

2. ログインを行う

| ログイン                                                     |                                                                                                    |
|----------------------------------------------------------|----------------------------------------------------------------------------------------------------|
| 店番、科目、口座番号、カードの暗証番                                       | 号と口座名義を入力し、ログインしてください。                                                                                                    |
| ■★キャッシュ(ローン)カードでき                                        | 手軽Iこご照会!かぎんWEB照会サービス★                                                                                                    |
| ○ IC CASH CARD<br>000-1-1234551-1<br>のやひ 200 хороник инк | かぎんのキャッシュカードをお持ちなら、熟惑得会やキバンクサービス利用申込み等各種登<br>録がご利用いただけるサービスです。<br>ご利用には、重児島銀行のご本人名第の総合ロ底、普通預金口度のキャッシュカードが必<br>要です。<br>〇キャッシュカードの店番、口度番号の確認方法はこちら |
| - Kagin Card Loan<br>000 2-2345678-1<br>カキ"ン ダロウ         | かぎんのローンカードをお持ちなら、残高額会や返済保報がご利用いただけるサービスで<br>す。<br>ご利用には、意児島銀行のご本人名範のローンカードが必要です。<br>〇ローンカードの応告、口度番号の確認方法はこちら                                     |
| 店番                                                       |                                                                                                    |
| 料目                                                       |                                                                                                    |
| 口座番号                                                     | 8                                                                                                    |
| カード暗証番号                                                  | 8 須 … ソフトウェアキーボード 6                                                                                                    |

|   | パスワード変更には、 <u>かぎん e バン</u><br><u>クサービスの代表口座の情報が必</u><br><u>要</u> です<br>お手元にキャッシュカードまた<br>は通帳をご準備ください! |
|---|----------------------------------------------------------------------------------------------------|
| 3 | 店番を入力                                                                                                 |
| 4 | 科目を選択                                                                                                 |

- ⑤ 口座番号を入力
- ⑥ キャッシュカード暗証番号を入力
- ⑦ 口座名義を入力(全角カナ・全角英文字)
   ※姓名の間の空白は不要です。また小文字は大文字で入力ください。
   例)ショウコ→ショウコ

| 3. 冉設定                                      | 対象の選択を                                             | 王行つ                                                                 |                                                                              |
|---------------------------------------------|----------------------------------------------------|---------------------------------------------------------------------|------------------------------------------------------------------------------|
|                                             | で服会サードコ                                            |                                                                     | サービス利用時間 <b>ログアウト</b>                                                        |
| Kagoshima Bank                              | ロポエリーレス                                            |                                                                     | Extension 雇児島銀行                                                              |
| 商品・サービス <b>一覧→</b><br>※ トップページ              | eバンク各種申込<br>eバンクサービス取引バ                            | マロード変更/ご契約カード再発行 – 再設設                                              | 2017/07/31 11:27:59 現在<br><b> ご対象選択                                     </b> |
| ▲ eJ『ンク各種申込<br>eJ『ンクサービス利用申込                | 再設定対象選択 確認 売1<br>申込区分を選択してください。                    | 7                                                                   |                                                                              |
| e) ジクサービス取りバス<br>ワード変更/ご契約カード<br>再発行        | 9<br>復番号<br>届出住所                                   | 890-0001<br>憲児島市軌)地2丁目0-0-0                                         |                                                                              |
| <ul> <li>▼ メール設定</li> <li>▼ 相談予約</li> </ul> | ログ インパスワード<br>取引 パスワード                             |                                                                     |                                                                              |
|                                             | 申込区分                                               | ◎ e パンクサービス取引パスワード変更<br>○ご契約カード再発行                                  | 10                                                                           |
|                                             | ※パスワードの再設定について<br>eパンクサービス取引パスワー<br>ご契約カード再発行の場合、ご | ド変更の場合、こ入力いただいた仮ログインパスワードを使って<br>契約カード再発行手続き完了までログインできません。<br>確認 11 | すぐにログインできるようになります。                                                           |

⑧ [eバンク各種申込]をクリック

- ⑨ [eバンクサービスパスワード変更 /契約者カード再発行]をクリック
- ⑩ 申込区分の「eバンクサービス取引 パスワード変更」を選択

🎙 🕦 [確認]をクリック

## 3. 変更の手続きを行う

| eバンク各種申込<br>eバンクサービス取引パスワ                                  | 2017/07/31 11:20:52 現石<br>フード変更/ご契約カード再発行 - 確認 2017/07/31 11:20:52 現石                                          | Ť                                                                                                    |
|------------------------------------------------------------|----------------------------------------------------------------------------------------------------|----------------------------------------------------------------------------------------------------|
|                                                            | ゲインパスワードおよびキャッシュカード暗証番号をご入力ください。<br>1、新しい取引 パスワードとなります。お忘 わにならないようご注意ください。<br>- <mark>. カください。</mark><br>- せん。 | パスワードの注意事項を事前に<br>ご確認ください                                                                                                    |
| 郵便番号                                                       | 830-0001                                                                                                    | / ⑫ 仮ログインパスワードを入力                                                                                                    |
| 届出住所                                                       | ▲ 原見島市鴨治2丁目0-0-0                                                                                               | 確認のため仮ログインパスワード                                                                                                    |
| ログインパスワード                                                  |                                                                                                    | (確認用)を入力                                                                                                    |
| 取引バスワード                                                    |                                                                                                    |                                                                                                    |
| 申込区分                                                       | eバンクサービス取引バスワード変更                                                                                              | 注意入力した仮ログインパス                                                                                                    |
| 仮ログインパスワード                                                 | ※須 (1) ソフトウェアキーボード                                                                                             |                                                                                                    |
| 仮ログインパスワード(確認用) 🚦                                          | ※須 回りフトウェアキーボード                                                                                                | $2 \cdot \frac{j + la(k) + la(k)}{k}$                                                                                                    |
| 取引パスワード                                                    | ※仮ログインパスワードと同一のものが設定されます。                                                                                      | $\frac{CUC使用Udg}{ULE}$ のし心化る                                                                                                    |
| ■暗証番号入力                                                    |                                                                                                    | いように注意ください                                                                                                    |
| カード暗証番号                                                    | 必須 ソフトウェアキーボード                                                                                                 |                                                                                                    |
| 口座名義                                                       | ※須 (全角カナ)                                                                                                    |                                                                                                    |
| 再設定対象の利用者ID                                                |                                                                                                    | 山座名義、利用者IDを入力                                                                                                    |
| <<                                                         | 実行 14<br>変更の場合、ご入力いただいた仮ログインパスワードを使ってすぐ にログインできるようになりま<br>約カード再発行手続き完了ま でログインできません。                            | ご契約者名         主観         人部         ●#11世報でしのつード<br>に加速の量化を、約2<br>(2005)         ●#11世報でしのつード<br>に加速の量化を、約2<br>(2005)         ●#11世報でしのつード<br>に加速の量化を、約2<br>(2005)         ●#11世報でしのつード<br>に加速の量化を、約2<br>(2005)         ●#11世報でしのつード<br>に加速の量化を約2<br>(2005)         ●#11世報でしのつード<br>に加速の量化を約2<br>(2005)         ●#11世報でしのつード<br>に加速の量化を約2<br>(2005)         ●#11世報でしのつード<br>に加速の量化を約2<br>(2005)         ●#11世報でしのつード<br>に加速の量化を約2<br>(2005)         ●#11世報でしのつード         ●#11<br>(2005)         ●#11<br>(2005)         ●#11 (2005)         ●#11<br>(2005)         ●#11<br>(2005)         ●#11<br>(2005)         ●#11<br>(2005)         ●#11 (2005)         ●#11 (2005)         ●#11 (2005)         ●#11 (2005)         ●#11 (2005)         ●#11 (2005)         ●#11 (2005)         ●#11 (2005)         ●#11 (2005)         ●#11 (2005)         ●#11 (2005)         ●#11 (2005)         ●#11 (2005) |
| ● 数字4桁のパスワードを設定してく                                         |                                                                                                    | 4         30         31         32         33         34         てご識板(と思い)           5         40         41         42         43         44         1020-889-720         100                                                                                                    |
| <ul> <li>すべて同じ数字をパスワードにする。<br/>連続する数字をパスワードにする。</li> </ul> | ることはできません。<br>ことはできません。                                                                                        |                                                                                                    |
| <ul> <li>電話番号、生年月日から推測でき</li> </ul>                        |                                                                                                    | ⑭ [実行]をクリック                                                                                                    |
| ● 前回と同じパスワードは設定できる                                         | ません。<br>-                                                                                                    |                                                                                                    |
| 4.変更のお申込                                                   |                                                                                                    |                                                                                                    |

| eバンク各種申込                          |                      | 2017/07/31 11:37:15 現在 |
|-----------------------------------|----------------------|------------------------|
| eバンクサービス取引                        | パスワード変更/ご契約カード再発行-完了 | ? ヘルブ                  |
| 再設定対象選択 確認 7                      | ŧ7                   |                        |
| ご利用いただき、ありがとうござ<br>以下の内容にて、受け付けいた | いました。<br>こしました。      |                        |
| 受付番号                              | 1700052653           |                        |
| 受付日時                              | 2017年7月31日 11時37分15秒 |                        |
| 郵便番号                              | 890-0001             |                        |
| 届出住所                              | 應児島市鴨池2丁目0−0−0       |                        |
| ログ インパスワード                        | 再設定申込中               |                        |
| 取引パスワード                           |                      |                        |
| 由认区分                              | eバンクサービス取引パスワード変更    |                        |

申込完了!

かぎん e バンクサービスに仮ログインパ スワードでログインして、ログインパス ワードの変更を行ってください

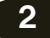